## めぶくID・my認証 発行手順

## 2025年4月30日版

## めぶくID利用開始までの流れ

めぶくIDを発行するまでの流れは以下の通りです。

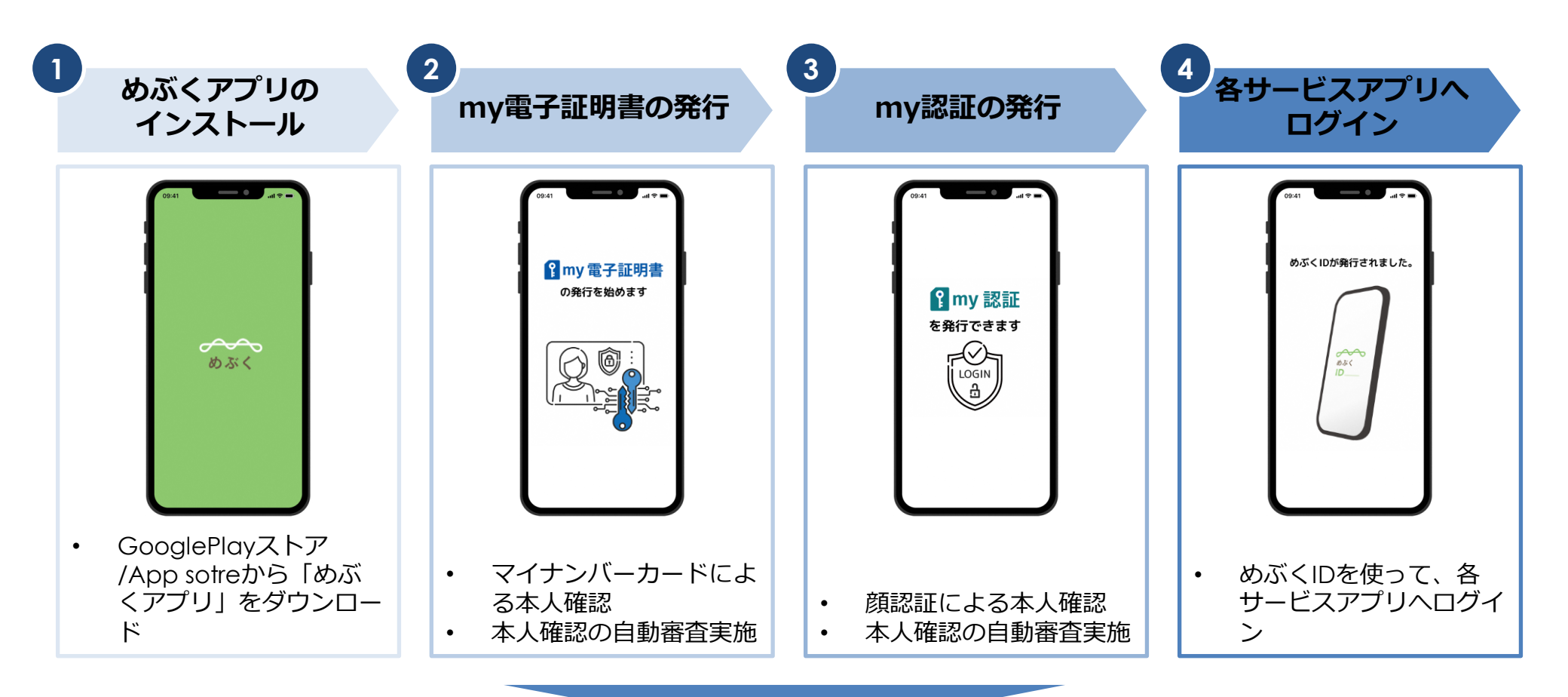

めぶくIDが利用可能に

1. めぶくアプリのインストール

まずは「めぶくアプリ」をインストールします。

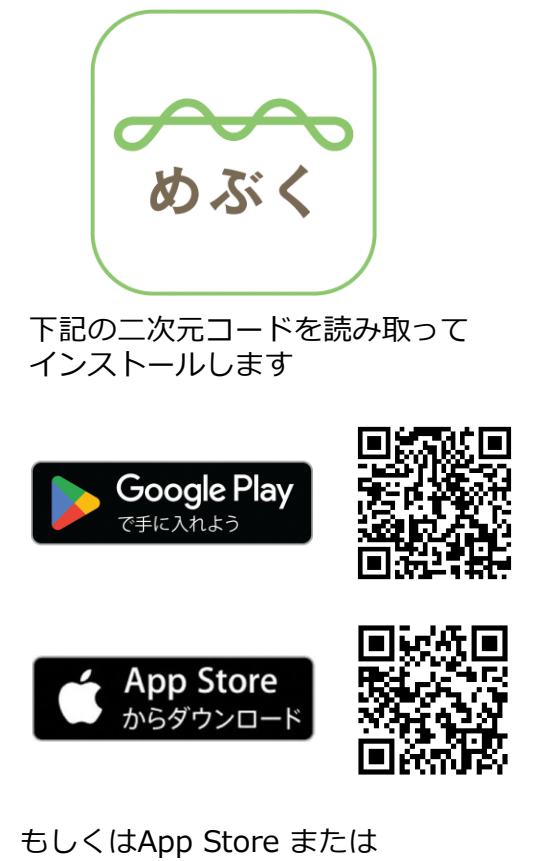

もしくはApp Store または Google Playストアで検索します

めぶくアプリ

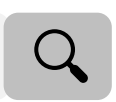

めぶくアプリを インストールします。 \_ 09:41 検索 めぶくアプリ 前橋市内でのイベント参加、共  $\sim$ 助マッチング、QR決済がで… めぶく P Û **98件の評価** 年齡 カテゴリ 6 2.5 4+ \*\*\*\* 歳 ソーシャルネットワ アップデート バージョン履歴 バージョン4.0.3 4週間前 軽微な修正を実施いたしました。 プレビュー 10:18 atl 50 🔯 10:19 🕸 めぶくIDを JOINを 発行しよう 体験しよ めぶくIDは、くらしの様々なサー JO JOINはあなたの体験も ビスをつなぎ、生活を使利にする at i めるライフログです。 安全・安心なデジタルIDです。 ントに参加し、あなた 21 様々なサービスで管理される個人 フレ フログを作りましょう 情報を、自分で管理することがで きます。 -٢ Q 检索 2-1 Arcade

めぶくアプリを開きます

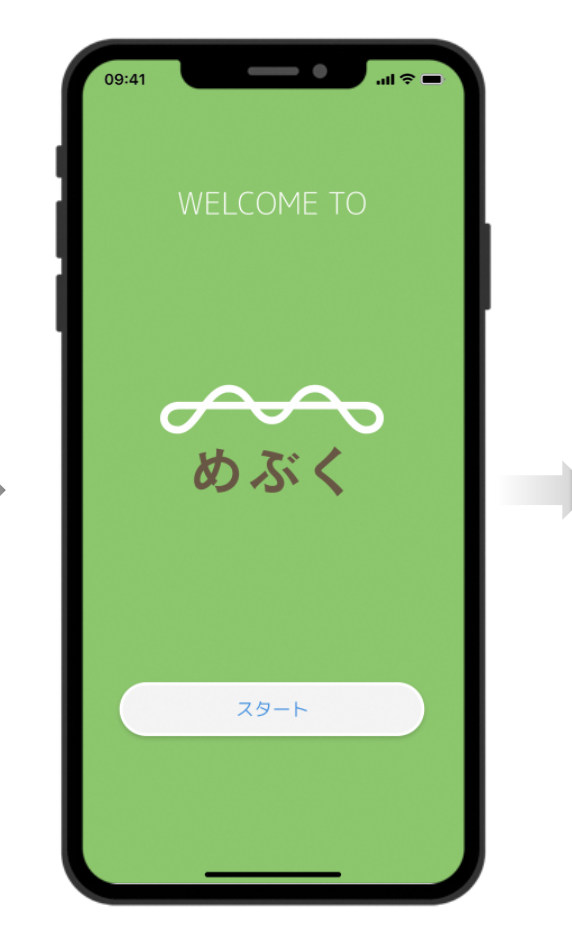

### 2. めぶくアプリを開く

ダウンロードした「めぶくアプリ」を開きます。

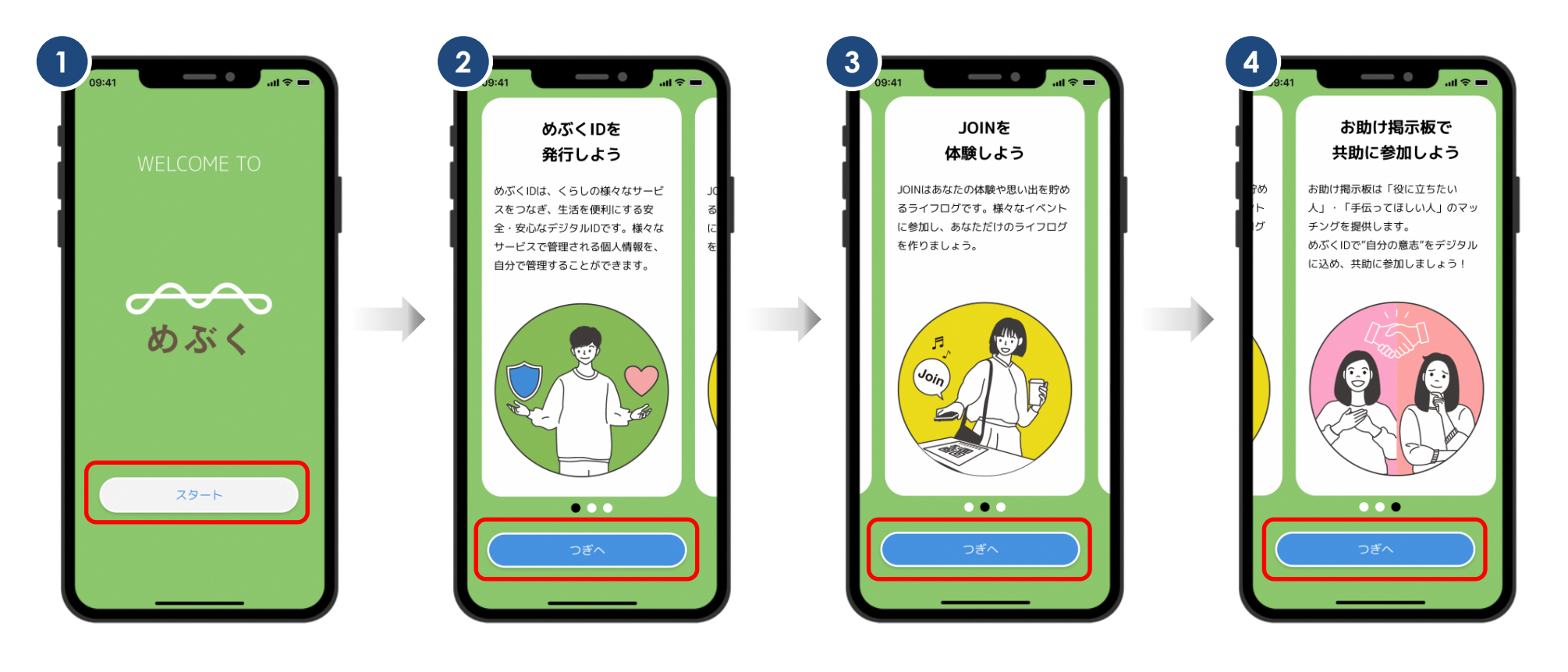

スタートをタップ

つぎへをタップまたは画面をスワイプ

つぎへをタップ

#### 3. 重要事項説明の確認

#### 重要事項説明を確認・同意します。

5 6 ----09:41 09:41 めぶくの重要事項説明 めぶくの重要事項説明 めぶくの重要事項説明 めぶくグラウンド株式会社提供サービス利 めぶくグラウンド株式会社提供サービス利 めぶくグラウンド株式会社提供サービス利 用規約 用規約 用規約 第1条(本規約) 第1条(本規約) 第1条(本規約) 1.本規約は、めぶくグラウンド株式会社 1. 本規約は、めぶくグラウンド株式会社 1. 本規約は、めぶくグラウンド株式会社 (以下「当社」といいます。)が提供す (以下「当社」といいます。)が提供す (以下「当社」といいます。)が提供す る、別紙 (https://mebukuba.jp/ る、別紙 (https://mebukuba.jp/ る、別紙 (https://mebukuba.jp/ service2022)の「1.めぶくIDに関してめ 😐 service2022)の「1.めぶくIDに関してめ service2022)の「1.めぶくIDに関してめ ぶくグラウンド株式会社が提供するサービ ぶくグラウンド株式会社が提供するサービ ぶくグラウンド株式会社が提供するサービ ス」に定めるサービス(以下「本サービ ケ ス」に定めるサービス(以下「本サービ ス」に定めるサービス(以下「本サービ ス」といいます。)を対象に、本サービス 📿 ス」といいます。)を対象に、本サービス ス」といいます。)を対象に、本サービス を利用するお客様(以下「お客様」といい を利用するお客様(以下「お客様」といい を利用するお客様(以下「お客様」といい ます。)と当社との間で適用されます。 ます。)と当社との間で適用されます。 ます。)と当社との間で適用されます。 2. 当社は、本規約に加えて、個別規約、 2. 当社は、本規約に加えて、個別規約、 2. 当社は、本規約に加えて、個別規約、 個別約款、特約その他の個別の取決め(以 個別約款、特約その他の個別の取決め(以 個別約款、特約その他の個別の取決め(以 重要事項をご確認のうえ、下記にチェックを入れて 重要事項をご確認のうえ、下記にチェックを入れて 重要事項をご確認のうえ、下記にチェックを入れて ください。 ください。 ください。 重要事項を確認し、全ての内容に同意し ▼ 重要事項を確認し、全ての内容に同意し ✓ 重要事項を確認し、全ての内容に同意し ます。 ます。 ます。 つぎへ

重要事項説明を スワイプして確認 下までスワイプしたら 同意にチェックを入れる

つぎへをタップ

#### 4. ID種別を選択

ダウンロードした「めぶくアプリ」を開きます。

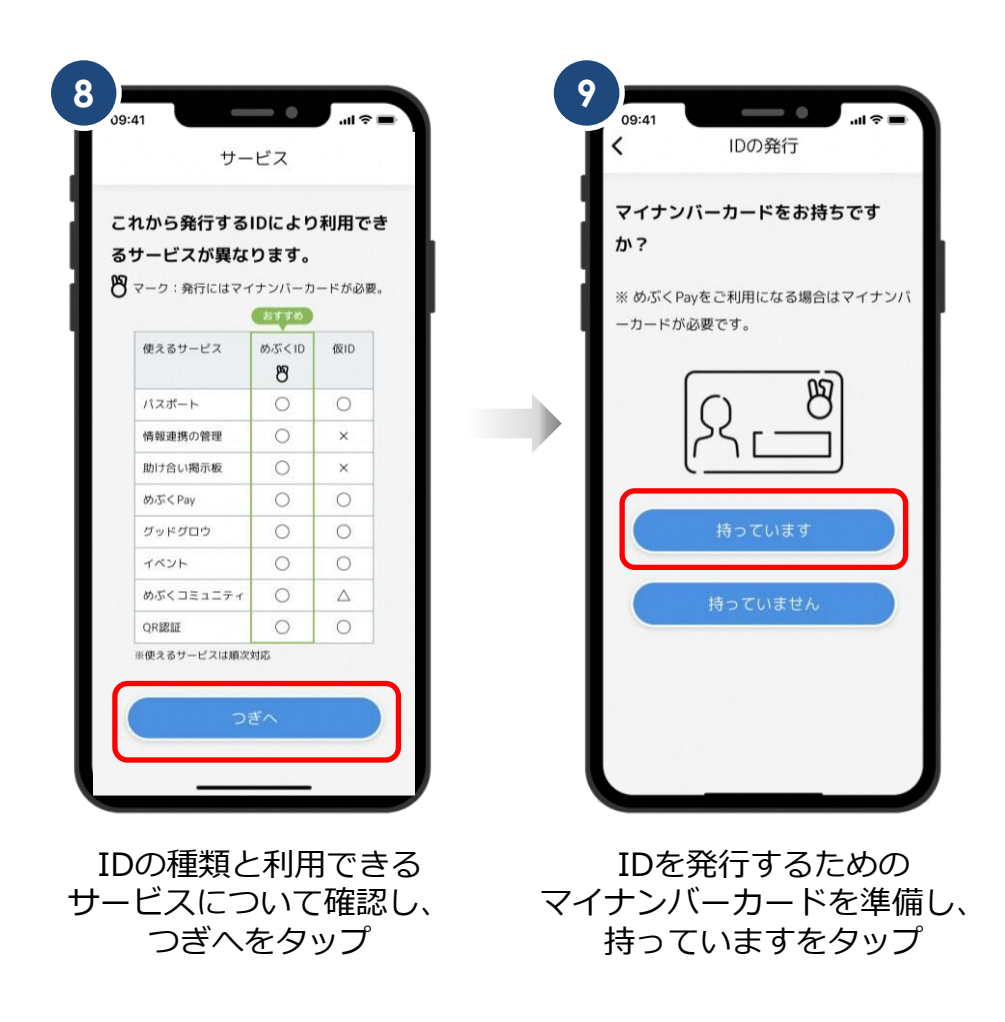

# めぶくID発行フロー

## 2. my電子証明書の発行①

my電子証明書を発行手続きを開始します。

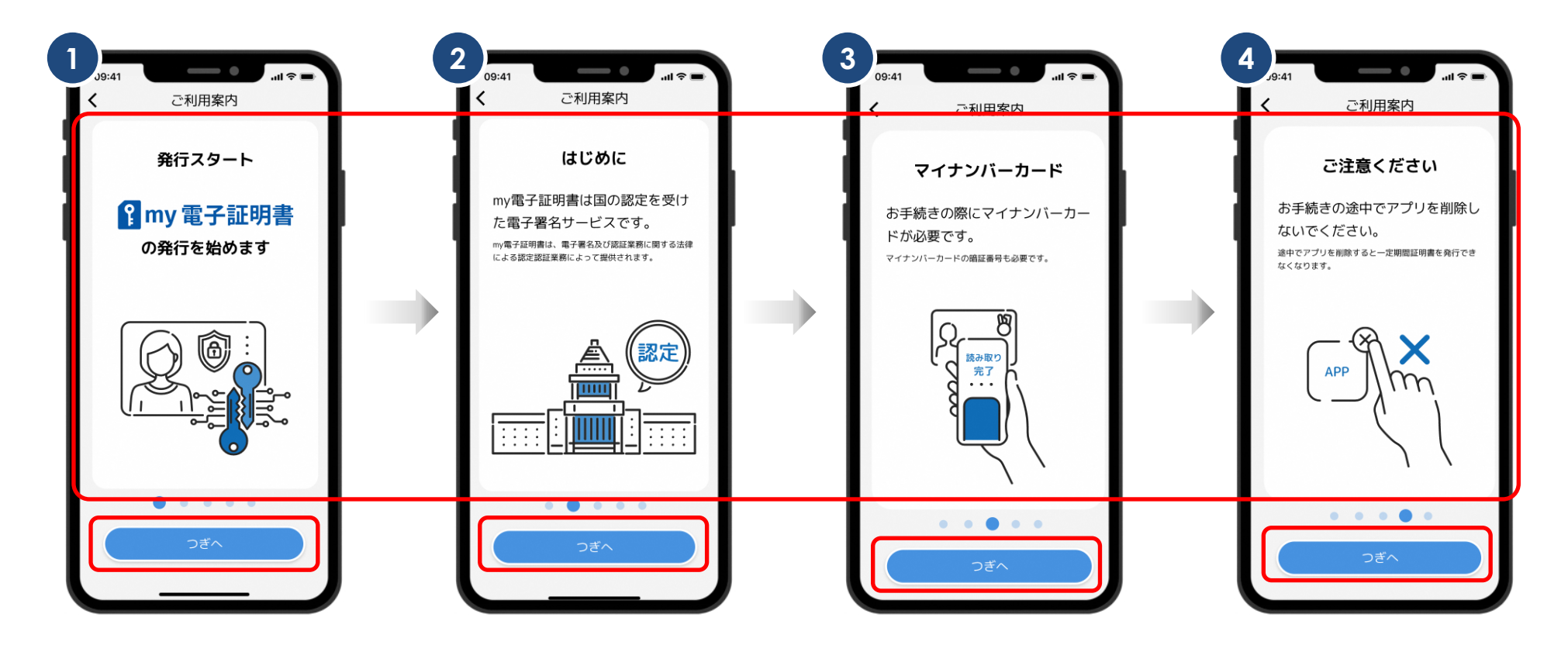

画面をスワイプ つぎへをタップの場合は次ページの「6」に遷移

#### 2. my電子証明書の発行②

重要説明事項の同意後、姓名(カタカナ)・電話番号・メールアドレスを入力します。

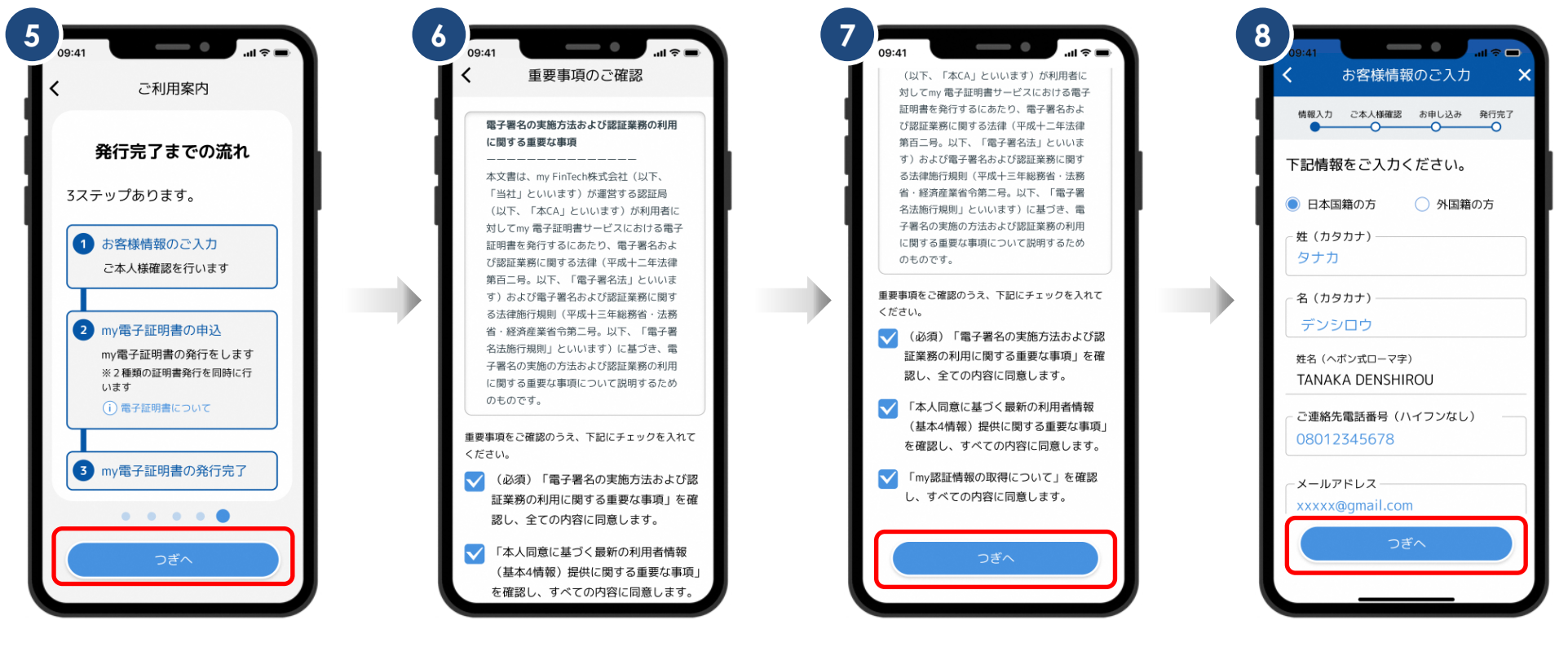

つぎへをタップ

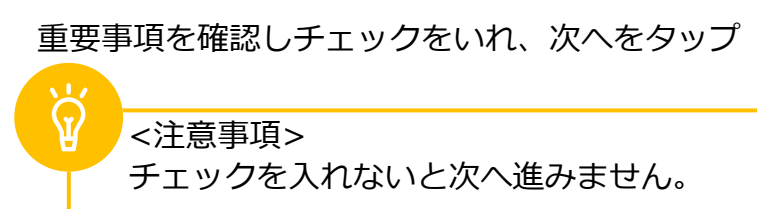

姓と名のカナ、電話番号、 メールアドレスを 入力しつぎへをタップ

## 2. my電子証明書の発行③

メールアドレス認証後、マイナンバーカードの暗証番号2種類を入力します。

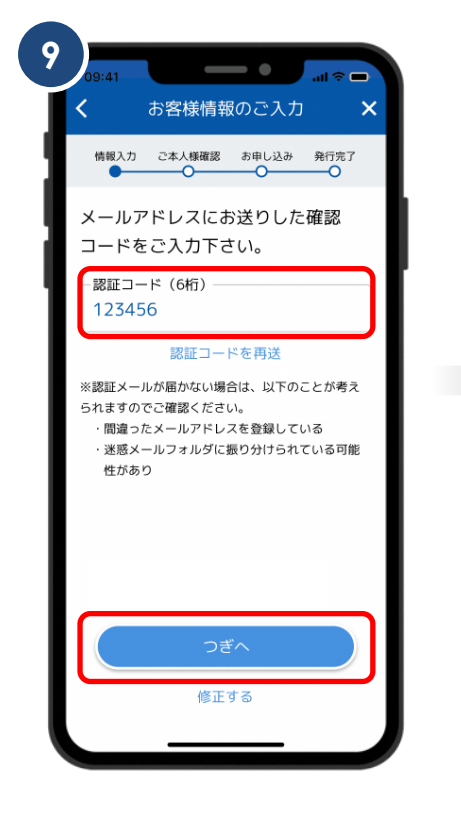

入力したメールに届く 認証コードを入力

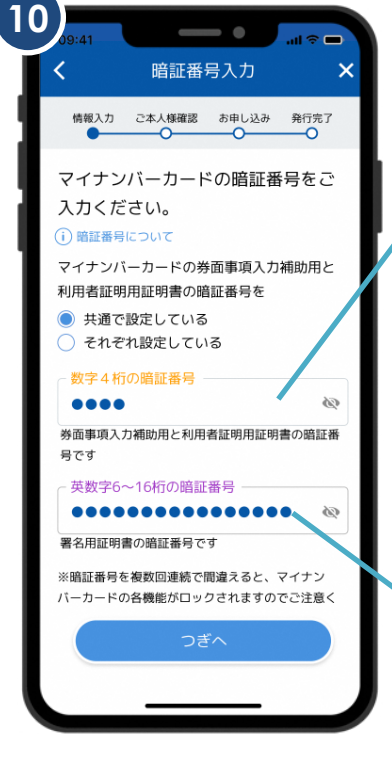

マイナンバーカード発行時に 設定した券面事項用暗証番号と 署名用暗証番号を入力

#### 券面事項用暗証番号

マイナンバーカード記載された4 情報(氏名・住所・生年月日・ 性別)を読み取るための<u>数字4桁</u> の暗証番号

#### ※カード内共通パスワードと同じパスワードです。

署名用暗証番号 署名用電子証明書に設定した 英数字6文字以上16文字以下の暗 証番号

※暗証番号を複数回連続で間違えると、 マイナンバーカードの各機能がロック されますのでご注意ください。

### 2. my電子証明書の発行④

マイナンバーカードの読み取り時の注意事項です。

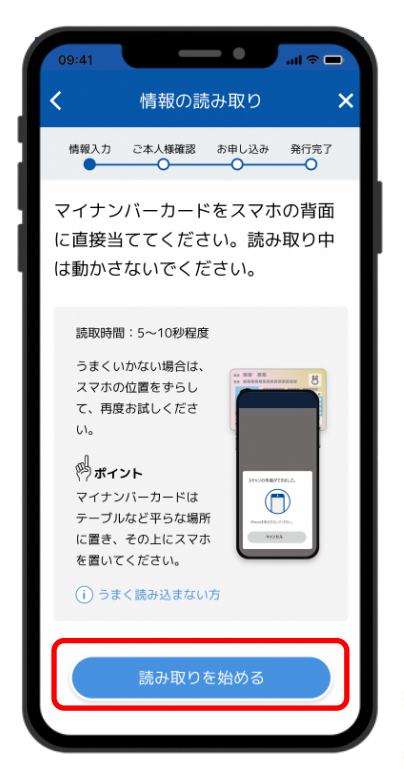

お使いの端末の 読み取り位置を確認し 読み取りを始めるをタップ

## point! マイナンバーカードの読み取り方法について

ポイント2

ポイント① 端末の「モバイル非接触IC通信マーク」にカードを重ねる。

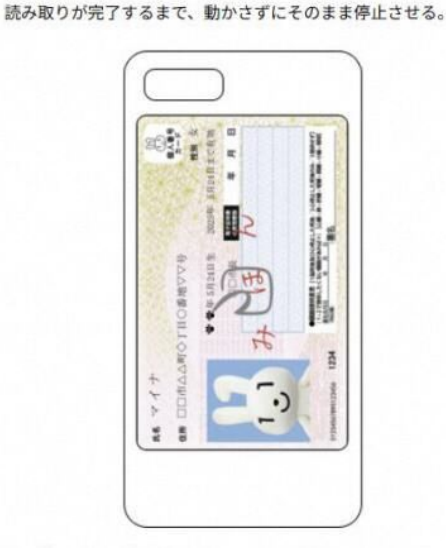

①でうまく反応しない場合やかざし中にずれてしまう場合は、カードの中心を端末の「モバイル非接触IC通信マーク」に密着させてください。

◆設定画面から「Reader/Writer, P2P」をONにしてください。OFFになっている場合、マイナンバーカードを読み取りできません。 設定方法:ホーム画面→「アプリー覧画面」を表示→[設定]→[接続済みの端末]→ [NFC/おサイフケータイ設定]→ [Reader/Writer, P2P]

◆設定画面から「おサイフケータイロック」をOFFにしてください。ONになっている場合、マイナンバーカードを読み取りできません。

|設定方法:ホーム画面→「アプリー覧画面」を表示→[設定]→[接続済みの端末]→ [NFC/おサイフケータイ設定]→[NFC/おサイフケータイロック]

- ◆設定画面から「機内モード」をOFFにしてください。ONになっている場合、マイナンバーカードを読み取りできません。
- ◆機種によっては、充電中にNFC機能が動作しない場合がございます。充電中である場合は、充電を止めて再試行してください。

<sup>®</sup> ◆読み取りが全て完了するまで、かざし続けてください。素早くかざしたり、すぐにマイナンバーカードを離したりした場合、正確に読み取りできません。

◆金属物から離してください。マイナンバーカードとスマートフォンの間に金属物があると読み取れないことがあります。また金属の机においての読取りについても同様となります。

◆スマホケースやカバーがあると読み取りにくいことがあります。その場合は、はずして読み取ってください。

※端末によって設定画面での名称が異なることがあります。ご注意ください。

## 2. my電子証明書の発行⑤

マイナンバーカードを読み取ります。

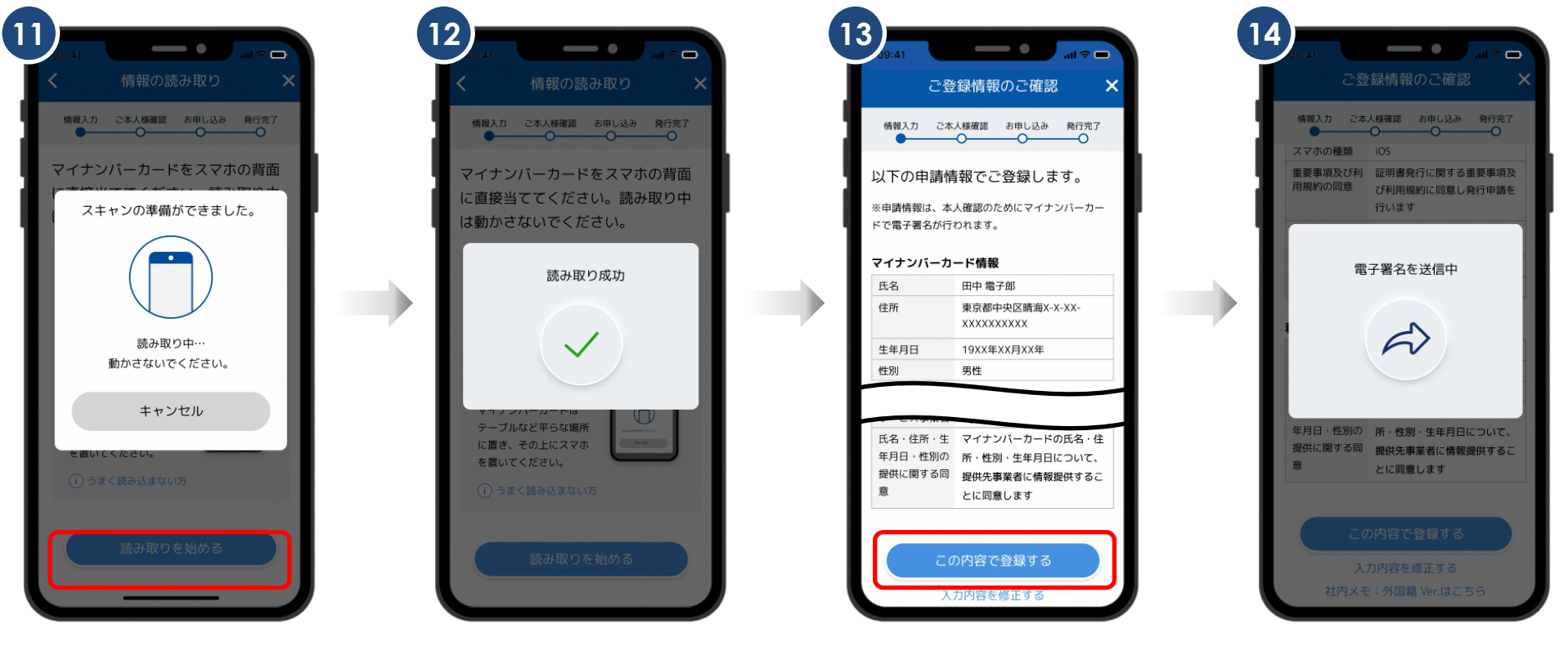

スマホの背面に マイナンバーカードを かざし読み取ります

「読み取り成功」が表示されるまで マイナンバーカードは動かさない

この内容で登録するを タップ 申請情報を電子署名し送信 自動審査を行います

## 2. my電子証明書の発行⑥

#### スマホの名前・my電子証明書パスワードを設定します。

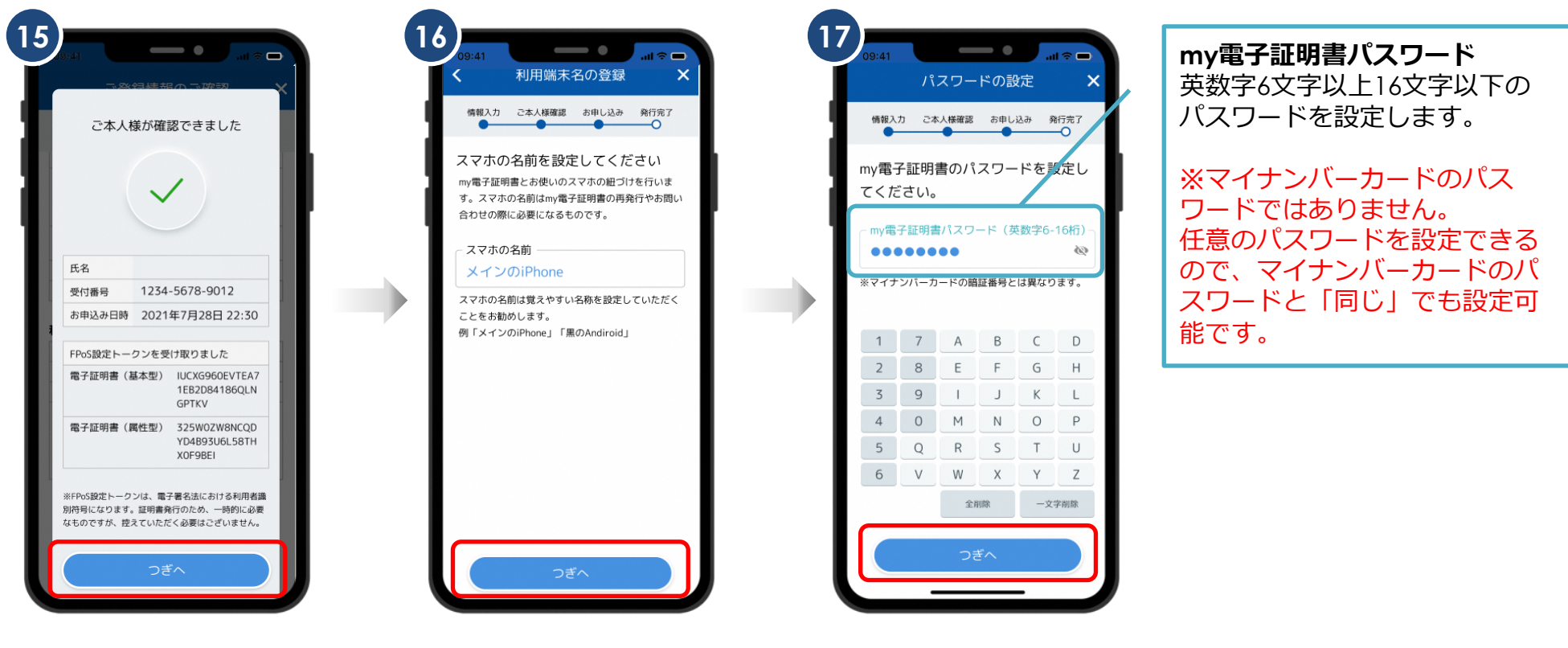

自動審査が完了 つぎへをタップ 使用しているスマホの 名称を設定しつぎへをタップ

my電子証明書の パスワードを設定

## 2. my電子証明書の発行⑦

Face ID等の生体認証の設定を行い、my認証の発行手続きに移ります。

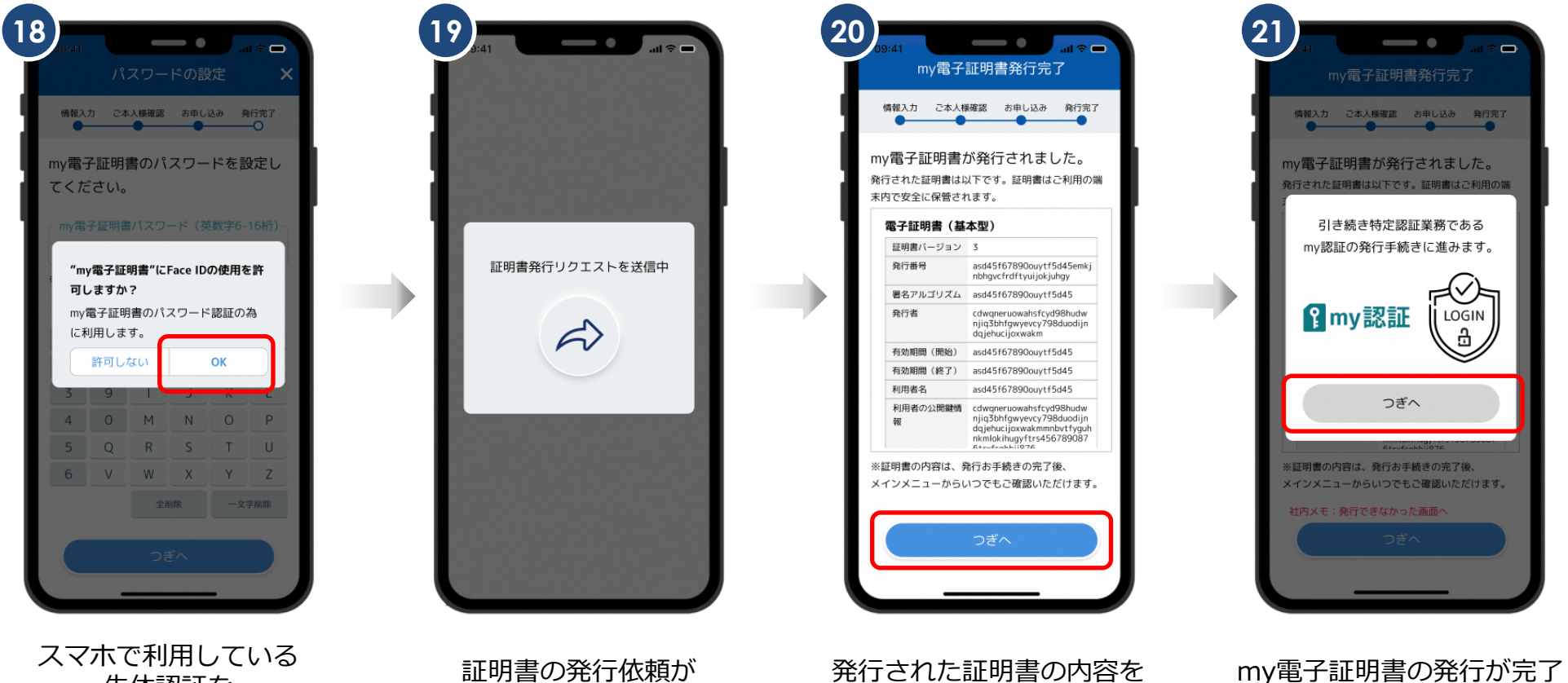

生体認証を 利用する場合はOKをタップ 証明書の発行依頼が 自動で送信される

発行された証明書の内容を 確認しつぎへをタップ

つぎへをタップ

### 3. my認証の発行①

my認証を発行手続きを開始します。

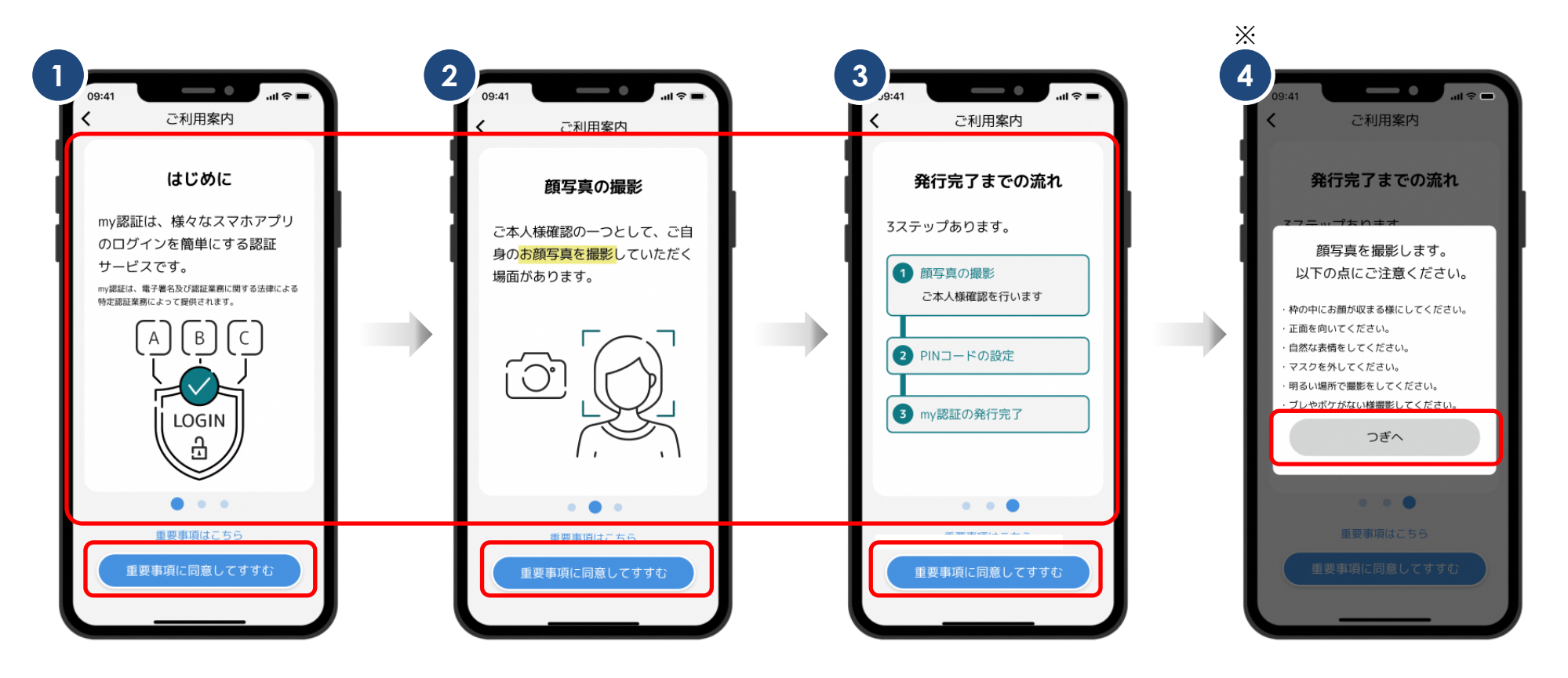

画面をスワイプ

重要事項に同意してすすむをタップの場合は次ページの「※ 4 」に遷移

写真撮影の注意事項を読み つぎへをタップ

#### 3. my認証の発行②

#### 顔写真の撮影を行います。

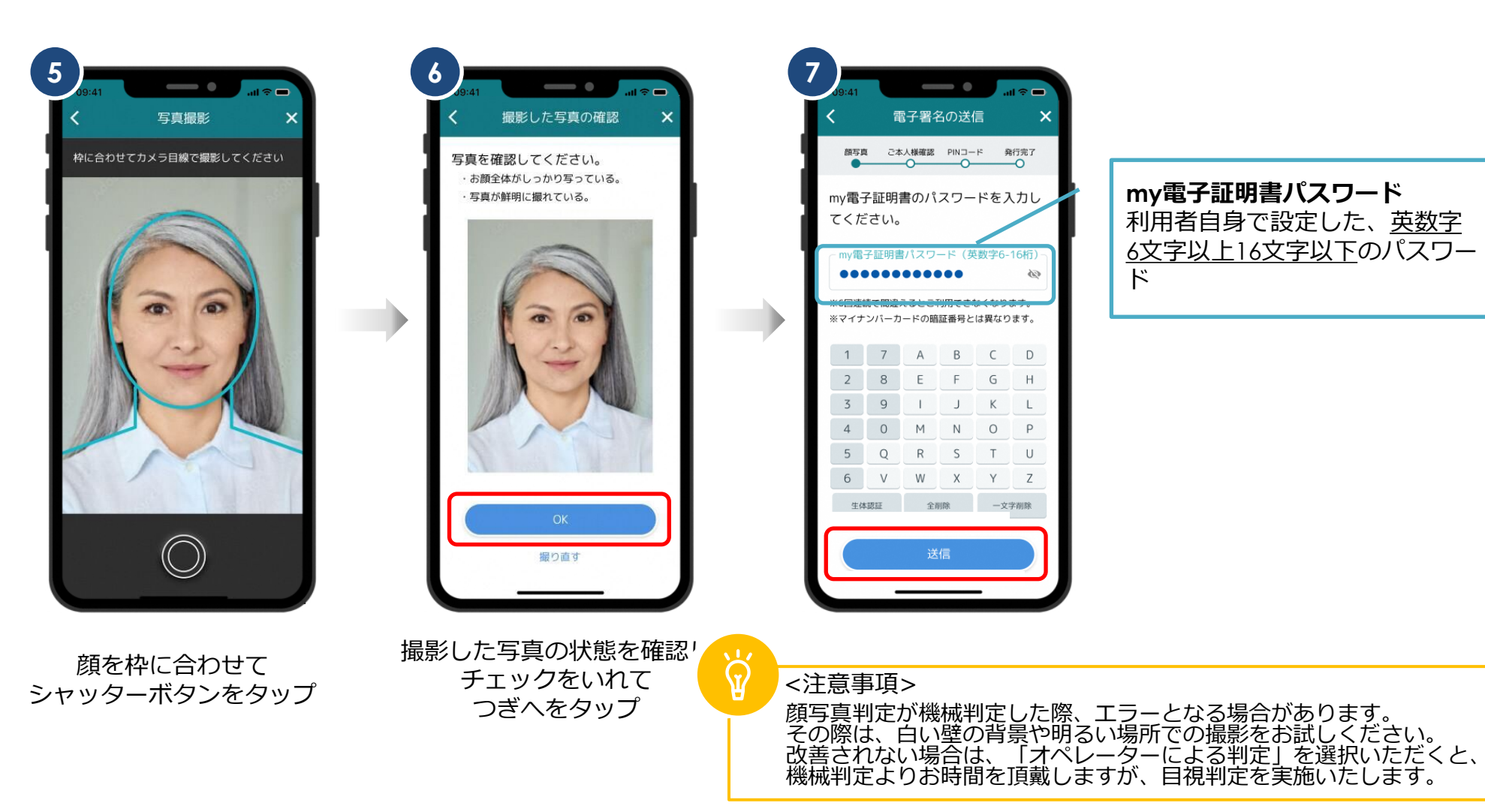

### 3. my認証の発行③

#### my認証のPINコードを設定します。

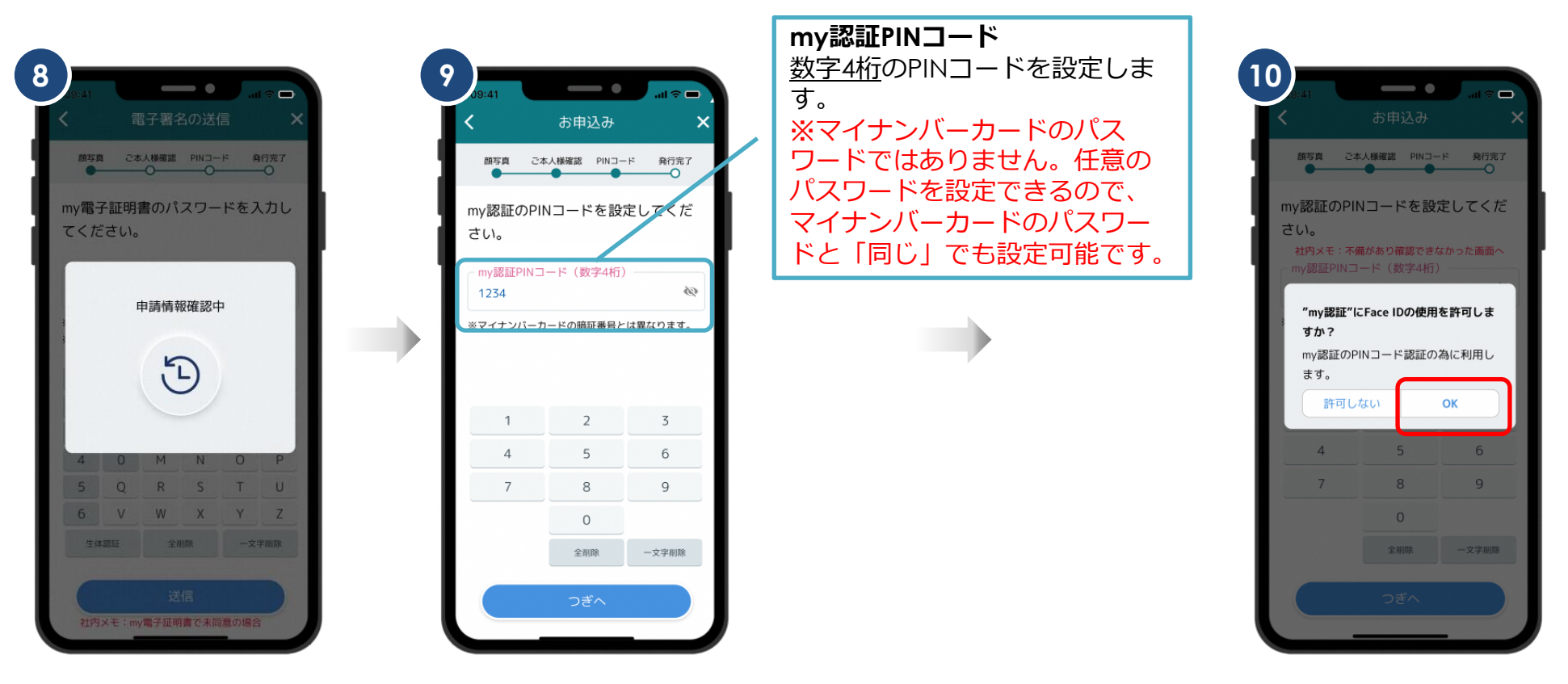

画面が変わるまで待つ

スマホで利用している 生体認証を 利用する場合はOKをタップ

## 3. my認証の発行④

my認証を発行完了後、めぶくID発行画面に戻ります。

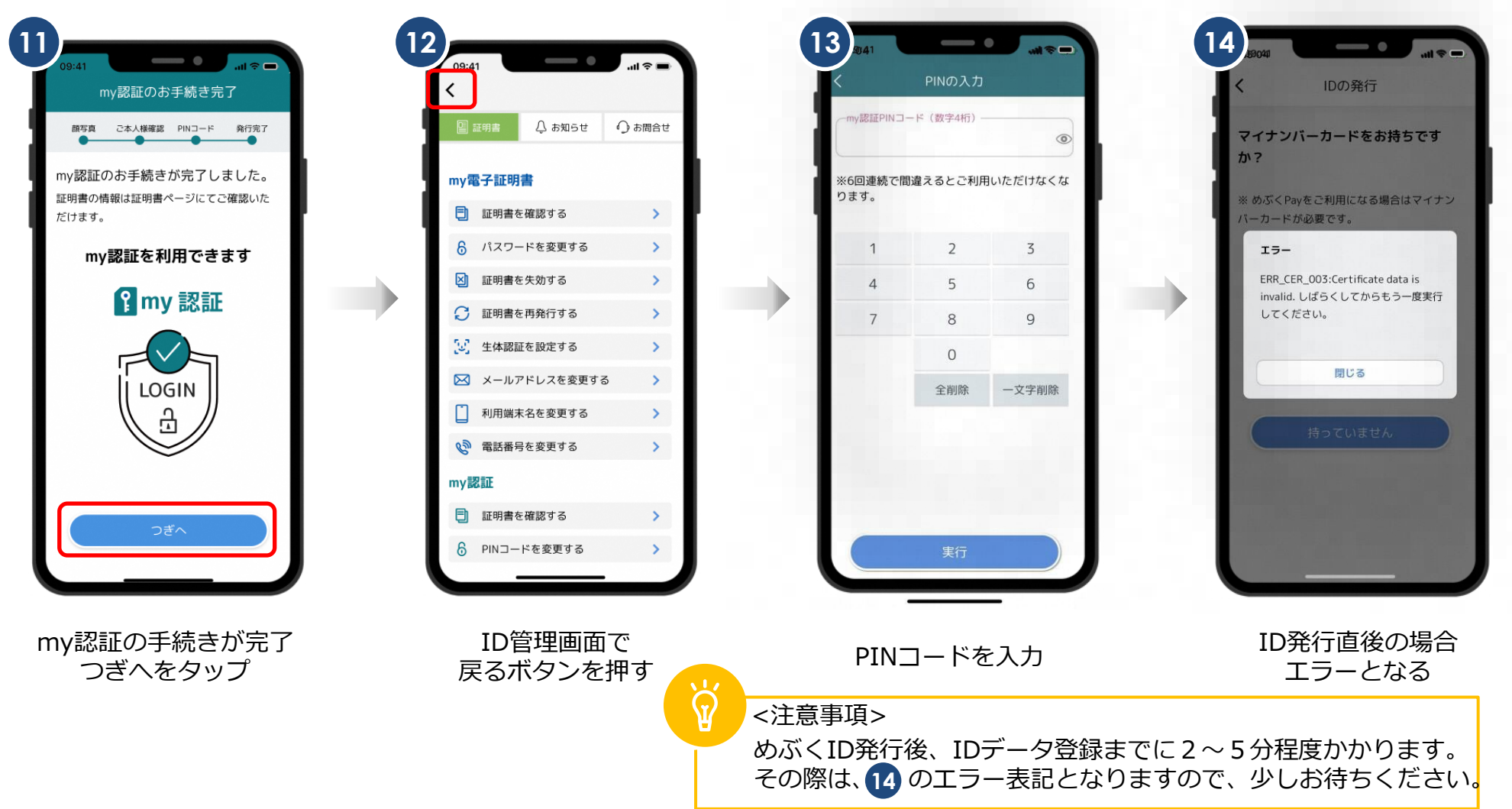

3. my認証の発行⑤~設定完了

ニックネームを入力し、設定完了です。

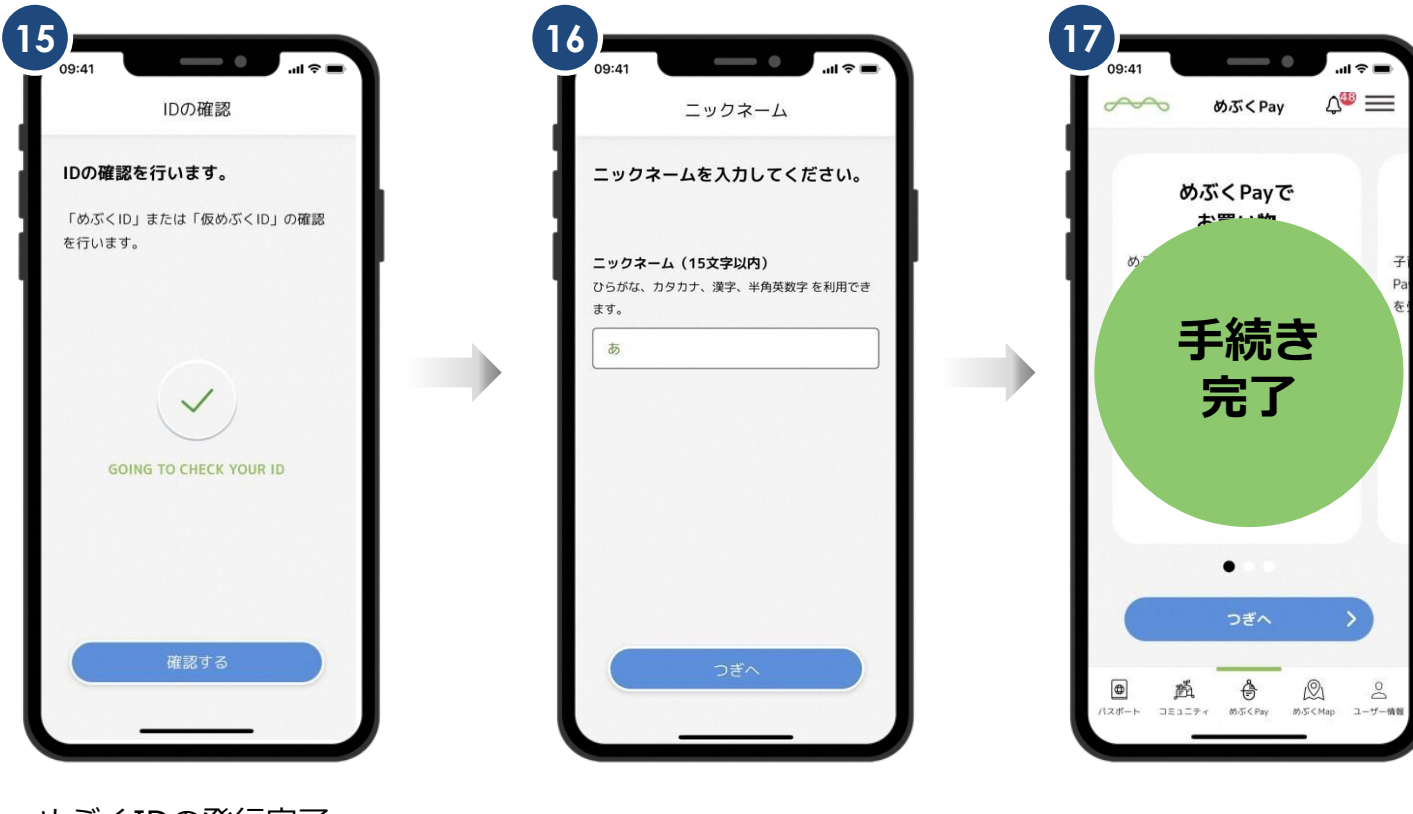

ニックネームの入力

めぶくIDの発行完了

以上で全ての手続きが完了

## 仮ID発行フロー

#### 仮IDの発行①

#### 仮IDの発行手続きを開始します。

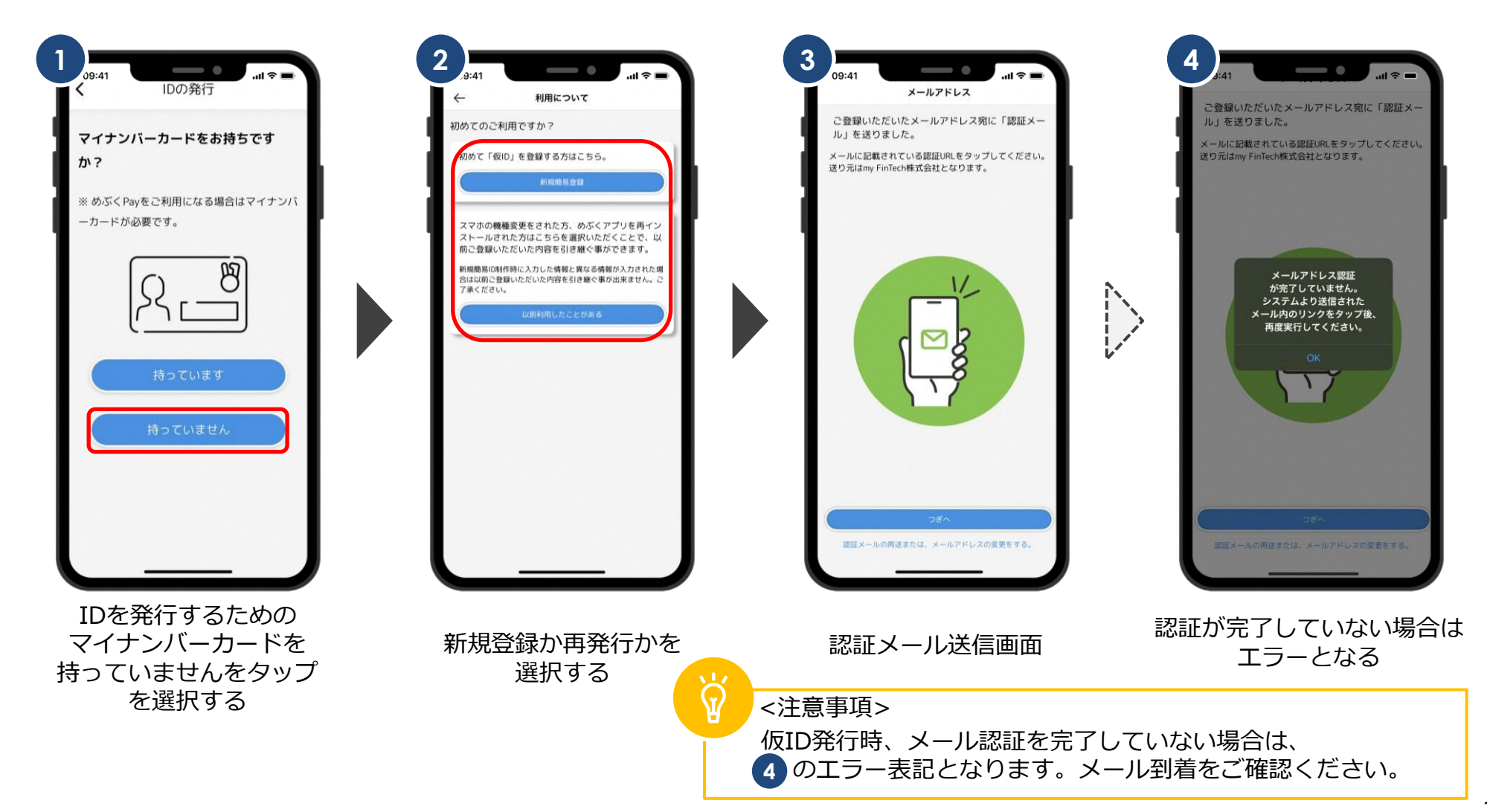

#### 仮IDの発行②

#### 認証メールのURLリンクをタップした後、めぶくアプリに戻りPINコードを設定します。

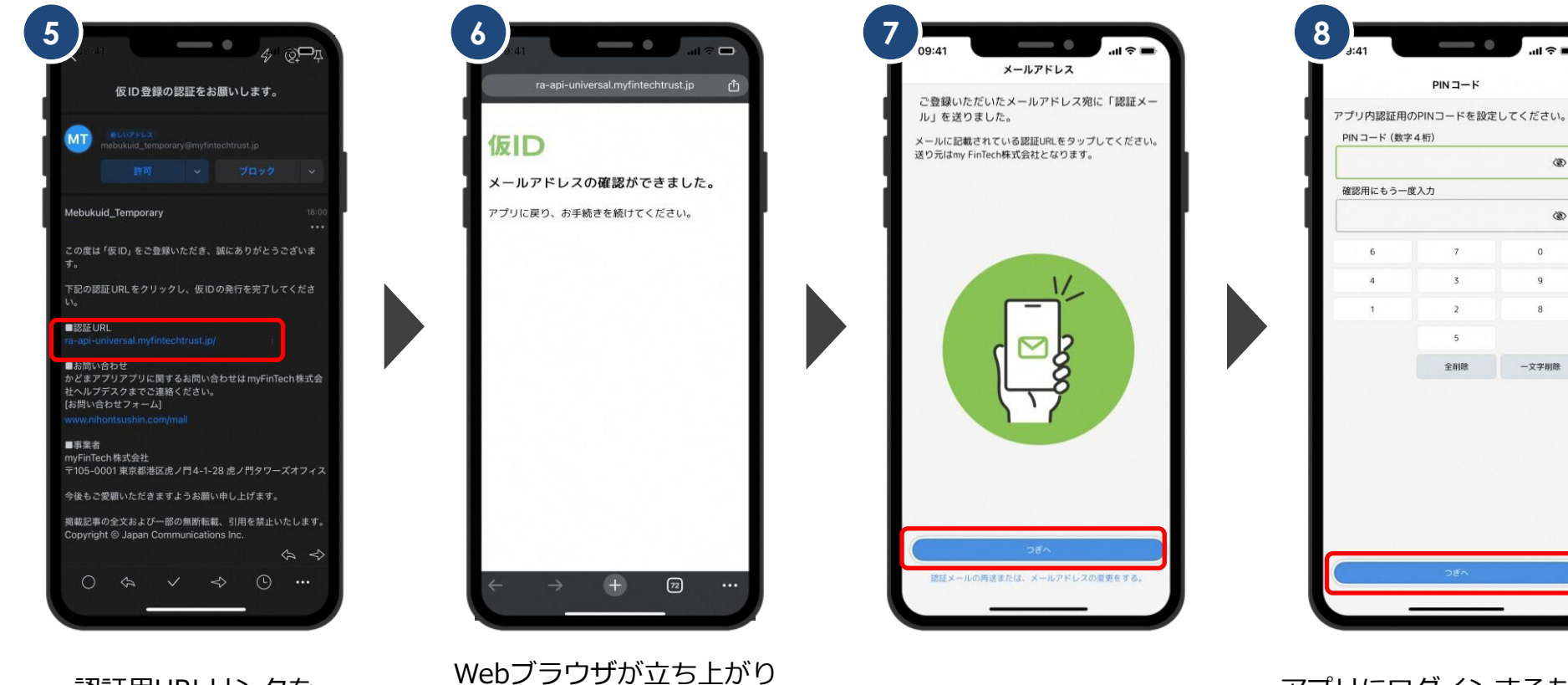

認証完了

めぶくアプリに戻る

認証用URLリンクを タップ

つぎへをタップ

アプリにログインするための PINコード4ケタを設定する

3

1

0

9

8

一文字削除

仮IDの発行③

#### 生体認証の設定後、ニックネーム・メールアドレスを入力します。

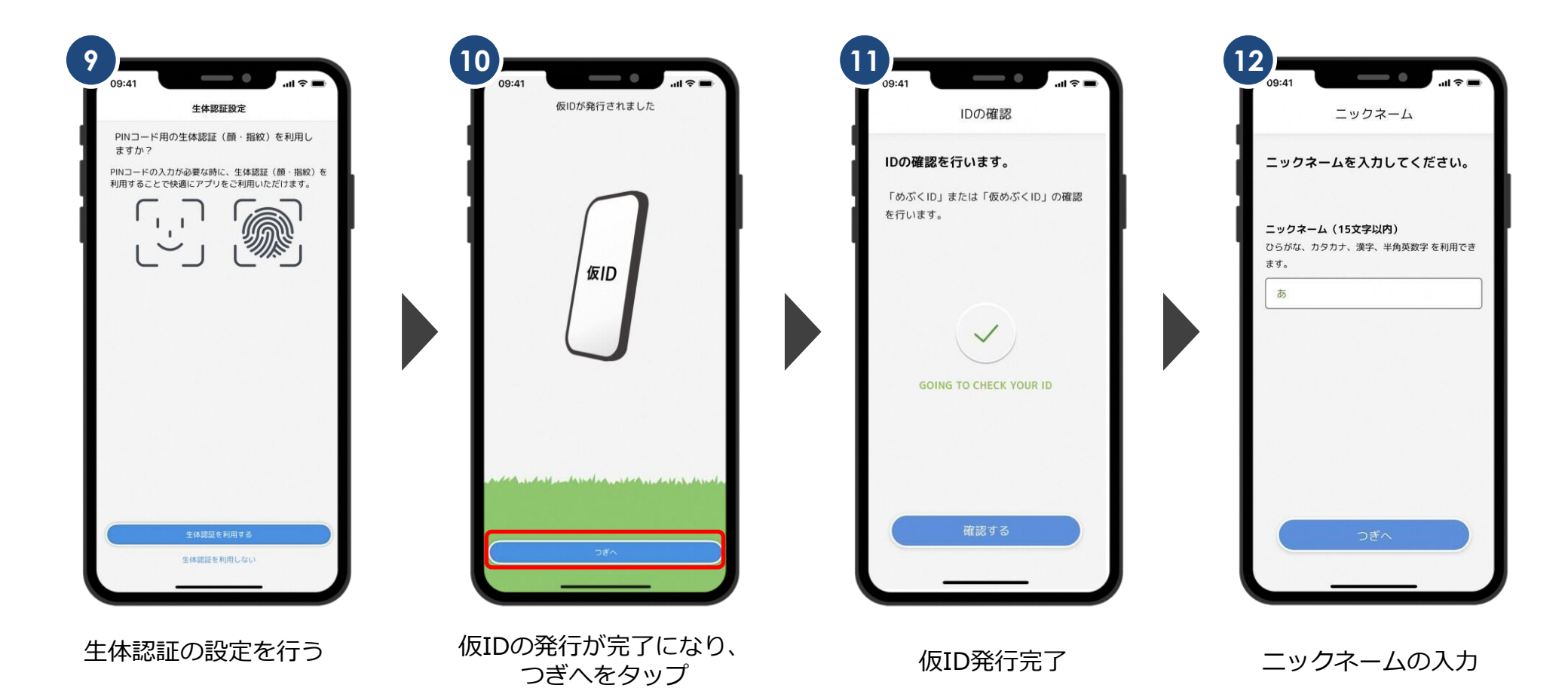

### 仮IDの発行④~設定完了

#### 仮IDの設定が完了しました。

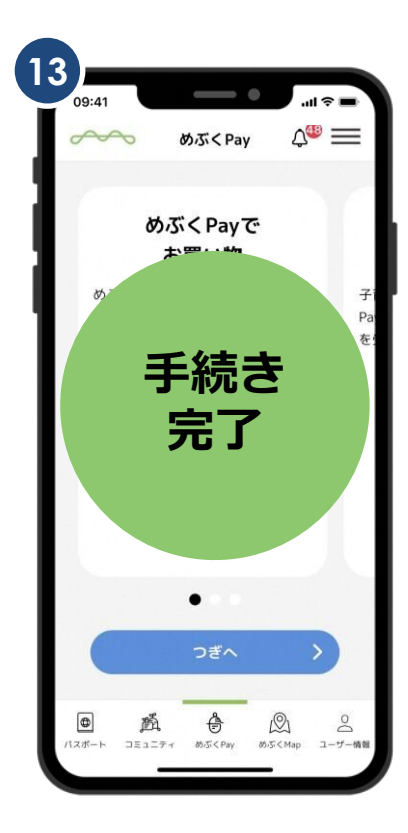

以上で全ての手続きが完了